# How to Import Pupil **Premium Indicators** Electronically into SIMS

For All Schools

## DfE CSV Pupil Premium files

Annually, the DfE compile csv (comma separated value) files for each school, listing pupils who have attracted the Pupil Premium. The DfE calculates pupil premiums, based on the October census data. There is often a significant time lapse before these files are made available. It is therefore, expedient to update pupil premium indicators in SIMS manually and then to later import the DfE pupil premium file electronically into SIMS so as to receive confirmation of and additional information about schools' pupil premium students.

The DfE upload these files onto the GIAP website.

To access your schools' file/s, you will need to use your DfE Secure Login. This is the same login that you use to access the Schools to Schools (S2S) website.

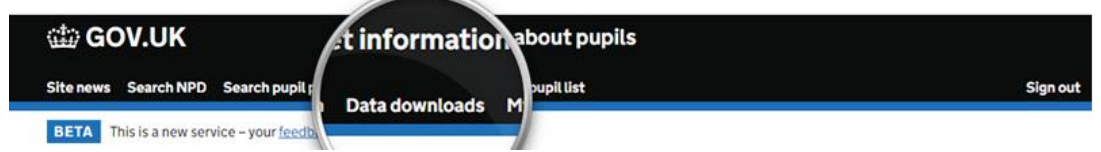

Once logged in, you will need to navigate to **Downloads** to find your latest Pupil Premium file. Download and save your Pupil Premium file into a shared drive on your workstation. You may need to submit a

Service Request to the DfE if you are unable to find your latest Pupil Premium file.

## In SIMS:

2 Exception log

#### Tools / Pupil Premium / Import

Click on the folder icon alongside the **Choose File** field and navigate to where you have saved your DfE csv file. Remember that SIMS can only access files from a shared drive.

The dialogue box above will activate once you have selected the file. Click YES if you wish to proceed.

| Import Pupil Premium        |                                                               |               |
|-----------------------------|---------------------------------------------------------------|---------------|
| 1 Pupil Premium 2 Exception | in log                                                        |               |
| <u>1</u> Pupil Premium      |                                                               |               |
| Choose File:                | C:\Users\htze\Documents\Pupil Premium and FSM\DPP_8234321.csv |               |
|                             | Last Updated On: 22/10/2013                                   | Jenson Import |

Click on the **Import** button to populate a temporary table below. This table will show you what is contained in the csv file.

|     | ipii ricanium    |                     |                        |          |              |     |               |             |                         |
|-----|------------------|---------------------|------------------------|----------|--------------|-----|---------------|-------------|-------------------------|
| re  | mium 2 Exception | n loa               |                        |          |              |     |               |             |                         |
|     |                  |                     |                        |          |              |     |               |             |                         |
| ill | Premium          |                     |                        |          |              |     |               |             |                         |
| C   | Choose File:     | C:\Users\htze\Docun | nents\Pupil Premium ar | nd FSM\D | PP_8234321.c | sv  |               |             |                         |
|     |                  | Last Updated On:    | 22/10/2013             |          |              |     |               |             | Jmport                  |
| E   | UPN              | Surname             | Forename               | Gender   | DOB          | FTE | FY Start Date | FY End Date | Premium Type            |
| ۲   | B823432110001    | Abbey               | Grenetta               | F        | 24/07/2000   | 1   | 01/04/2013    | 31/03/2014  | Deprivation Pupil Premi |
| Ŀ   | B820432109001    | Abbey               | Jimmy                  | М        | 17/04/1998   | 1   | 01/04/2013    | 31/03/2014  | Deprivation Pupil Premi |
|     | E823432111004    | Abbot               | Andrew                 | М        | 13/12/2000   | 1   | 01/04/2013    | 31/03/2014  | Deprivation Pupil Premi |
| Ŀ   | Q823432111003    | Abbot               | Benjamin               | М        | 20/07/2000   | 1   | 01/04/2013    | 31/03/2014  | Deprivation Pupil Premi |
|     | P823432109001    | Abbot               | Hannah                 | F        | 23/12/1998   | 1   | 01/04/2013    | 31/03/2014  | Deprivation Pupil Premi |
|     |                  |                     |                        |          |              |     |               |             |                         |
|     | Q820432109002    | Abbot               | Susan                  | F        | 21/06/1998   | 1   | 01/04/2013    | 31/03/2014  | Deprivation Pupil Premi |

Click Save at the bottom of the table. This will populate the permanent table and update individual student records.

| JPN           | Surname    | Forename | Gender | DOB        | Error message                     | _ |
|---------------|------------|----------|--------|------------|-----------------------------------|---|
| 8823432110001 | Abbey      | Grenetta | F      | 24/07/2000 | Pupil record is already imported. | ( |
| 2823432110002 | Abrahams   | Jacqui   | F      | 12/10/1999 | Pupil record is already imported. |   |
| H823432111006 | Ackrington | Robert   | М      | 29/12/2000 | Pupil record is already imported. |   |
| E820200103002 | Anderson   | Jacob    | М      | 23/05/1997 | Pupil record is already imported. |   |

The Exception Log will display records that have already been imported and also records where the student does not exist on your SIMS database.

### Maintain Pupil Premium

#### Tools / Pupil Premium / Maintain

This option allows you to view all previously downloaded Pupil Premium files as well as being able to edit existing records or enter completely new manual records.

All entries contained in the Maintain Pupil Premium table will update Pupil Premium indicators, for the correct academic year, on individual student records.

| leals                                       | Free Meal   |                       | * | Recoupment                                 |                                       |
|---------------------------------------------|-------------|-----------------------|---|--------------------------------------------|---------------------------------------|
|                                             | Sandwiche   | 15                    | - |                                            |                                       |
| lodes of travel                             | Boarder - r | ot applicable         | * | Route                                      | i i i i i i i i i i i i i i i i i i i |
|                                             | Car Share   | (with child/children) | - | LA Provided Transport                      |                                       |
| ervice Children in Education                | K           |                       | • | Source of Service Children in<br>Education |                                       |
| Iniform Allowance                           |             |                       |   |                                            |                                       |
| upil Premium Indicator<br>or year 2012/2013 | ☑ Notes     |                       |   |                                            |                                       |
| ligible for Free School                     | Start Date  | End Date              |   |                                            | New                                   |
|                                             |             |                       |   |                                            | C Open                                |

**Note:** If you remove an entry from the Pupil Premium table, the premium tick on the student record will not automatically be removed. This will have to be done separately.

| Sa | tain Pupil Premiur<br>ve 🏐 Undo 🔅                                                                           | Report                                             |                                                           |                                                  |                                                                                  |                               |                                                                                                 |                            |                                                                                  |                                                                                  |                                                              |                                                              |                                                                                                    | Links 🝷 😨 |
|----|----------------------------------------------------------------------------------------------------|----------------------------------------------------|-----------------------------------------------------------|--------------------------------------------------|----------------------------------------------------------------------------------|-------------------------------|-------------------------------------------------------------------------------------------------|----------------------------|----------------------------------------------------------------------------------|----------------------------------------------------------------------------------|--------------------------------------------------------------|--------------------------------------------------------------|----------------------------------------------------------------------------------------------------|-----------|
| 1  | Surname                                                                                                    |                                                    | Forename                                                  |                                                  | YTI A                                                                            | I                             | •                                                                                               | Reg                        | All 🖣                                                                            | FY Start I                                                                       | Date <an< th=""><th>y&gt;</th><th>•</th><th></th></an<>      | y>                                                           | •                                                                                                    |           |
| 1  | PP Acad Year 1                                                                                              | <any> 🔻</any>                                      | PP Acad Year 2                                            | <any> 🔻</any>                                    | Premiun                                                                          | n Type                        | <any< th=""><th>&gt;</th><th></th><th></th><th>•</th><th>🔍 Searc</th><th>h</th><th></th></any<> | >                          |                                                                                  |                                                                                  | •                                                            | 🔍 Searc                                                      | h                                                                                                    |           |
|    | PN                                                                                                    | Surname                                            | Forename                                                  | Gender                                           | DOB                                                                              | YTI                           | Reg                                                                                             | FTE                        | FY Start Date                                                                    | FY End Date                                                                      | Ac Yr 1                                                      | Ac Yr 2                                                      | Premium Type                                                                                                    | E A       |
|    | 820200103001                                                                                                | Amiel                                              | Tanzeel                                                   | Female                                           | 02/07/2000                                                                       | 9                             | 9B                                                                                              | 1                          | 01/04/2013                                                                       | 31/03/2014                                                                       | 2012                                                         | 2013                                                         | Adopted from Care Premium                                                                                                    |           |
|    | 323432110001                                                                                                | Abbey                                              | Grenetta                                                  | Female                                           | 24/07/2000                                                                       | 9                             | 9F                                                                                              | 1                          | 01/04/2013                                                                       | 31/03/2014                                                                       | 2012                                                         | 2013                                                         |                                                                                                    |           |
|    |                                                                                                    |                                                    |                                                           |                                                  |                                                                                  |                               |                                                                                                 |                            | 0110112010                                                                       |                                                                                  | 2012                                                         | 2013                                                         | Deprivation Pupil Premium                                                                                                    |           |
|    | 320432109001                                                                                                | Abbey                                              | Jimmy                                                     | Male                                             | 17/04/1998                                                                       | 11                            | 11A                                                                                             | 1                          | 01/04/2013                                                                       | 31/03/2014                                                                       | 2012                                                         | 2013                                                         | Deprivation Pupil Premium<br>Service Child Premium                                                                                                    |           |
|    | 320432109001<br>323432111004                                                                                | Abbey<br>Abbot                                     | Jimmy<br>Andrew                                           | Male<br>Male                                     | 17/04/1998<br>13/12/2000                                                         | 11<br>8                       | 11A<br>8E                                                                                       | 1                          | 01/04/2013                                                                       | 31/03/2014<br>31/03/2014                                                         | 2012<br>2012<br>2012                                         | 2013<br>2013<br>2013                                         | Deprivation Pupil Premium<br>Service Child Premium<br>Looked After Premium<br>Premium - Other                                                                                                    | -         |
|    | 320432109001<br>323432111004<br>823432111003                                                                | Abbey<br>Abbot<br>Abbot                            | Jimmy<br>Andrew<br>Benjamin                               | Male<br>Male<br>Male                             | 17/04/1998<br>13/12/2000<br>20/07/2000                                           | 11<br>8<br>9                  | 11A<br>8E<br>9A                                                                                 | 1 1 1                      | 01/04/2013<br>01/04/2013<br>01/04/2013                                           | 31/03/2014<br>31/03/2014<br>31/03/2014                                           | 2012<br>2012<br>2012<br>2012                                 | 2013<br>2013<br>2013<br>2013                                 | Deprivation Pupil Premium<br>Service Child Premium<br>Looked After Premium<br>Premium - Other<br>Adopted from Care Premium<br>Deprivation Pupil Premium                                                           |           |
|    | 320432109001<br>323432111004<br>823432111003<br>323432109001                                                | Abbey<br>Abbot<br>Abbot<br>Abbot                   | Jimmy<br>Andrew<br>Benjamin<br>Hannah                     | Male<br>Male<br>Male<br>Female                   | 17/04/1998<br>13/12/2000<br>20/07/2000<br>23/12/1998                             | 11<br>8<br>9<br>10            | 11A<br>8E<br>9A<br>10B                                                                          | 1<br>1<br>1<br>1           | 01/04/2013<br>01/04/2013<br>01/04/2013<br>01/04/2013                             | 31/03/2014<br>31/03/2014<br>31/03/2014<br>31/03/2014                             | 2012<br>2012<br>2012<br>2012<br>2012                         | 2013<br>2013<br>2013<br>2013<br>2013                         | Deprivation Pupil Premium<br>Service Child Premium<br>Looked After Premium<br>Premium - Other<br>Adopted from Care Premium<br>Deprivation Pupil Premium<br>Deprivation Pupil Premium                              |           |
|    | 320432109001<br>323432111004<br>823432111003<br>323432109001<br>820432109002                                | Abbey<br>Abbot<br>Abbot<br>Abbot<br>Abbot          | Jimmy<br>Andrew<br>Benjamin<br>Hannah<br>Susan            | Male<br>Male<br>Male<br>Female<br>Female         | 17/04/1998<br>13/12/2000<br>20/07/2000<br>23/12/1998<br>21/06/1998               | 11<br>8<br>9<br>10<br>11      | 11A<br>8E<br>9A<br>10B<br>11B                                                                   | 1<br>1<br>1<br>1<br>1<br>1 | 01/04/2013<br>01/04/2013<br>01/04/2013<br>01/04/2013<br>01/04/2013<br>01/04/2013 | 31/03/2014<br>31/03/2014<br>31/03/2014<br>31/03/2014<br>31/03/2014               | 2012<br>2012<br>2012<br>2012<br>2012<br>2012<br>2012         | 2013<br>2013<br>2013<br>2013<br>2013<br>2013<br>2013         | Deprivation Pupil Premium<br>Service Child Premium<br>Looked After Premium<br>Premium - Other<br>Adopted from Care Premium<br>Deprivation Pupil Premium<br>Deprivation Pupil Premium<br>Deprivation Pupil Premium |           |
|    | 320432109001<br>323432111004<br>823432111003<br>32343211003<br>820432109001<br>820432109002<br>323432111005 | Abbey<br>Abbot<br>Abbot<br>Abbot<br>Abbot<br>Abbot | Jimmy<br>Andrew<br>Benjamin<br>Hannah<br>Susan<br>Cameron | Male<br>Male<br>Male<br>Female<br>Female<br>Male | 17/04/1998<br>13/12/2000<br>20/07/2000<br>23/12/1998<br>21/06/1998<br>10/12/2000 | 11<br>8<br>9<br>10<br>11<br>8 | 11A<br>8E<br>9A<br>10B<br>11B<br>8A                                                             | 1<br>1<br>1<br>1<br>1<br>1 | 01/04/2013<br>01/04/2013<br>01/04/2013<br>01/04/2013<br>01/04/2013<br>01/04/2013 | 31/03/2014<br>31/03/2014<br>31/03/2014<br>31/03/2014<br>31/03/2014<br>31/03/2014 | 2012<br>2012<br>2012<br>2012<br>2012<br>2012<br>2012<br>2012 | 2013<br>2013<br>2013<br>2013<br>2013<br>2013<br>2013<br>2013 | Deprivation Pupil Premium<br>Service Ohld Premium<br>Looked After Premium<br>Premium - Other<br>Adopted trons Care Premium<br>Deprivation Pupil Premium<br>Deprivation Pupil Premium<br>Deprivation Pupil Premium |           |

## Reporting on entries in the Pupil Premium Maintain table

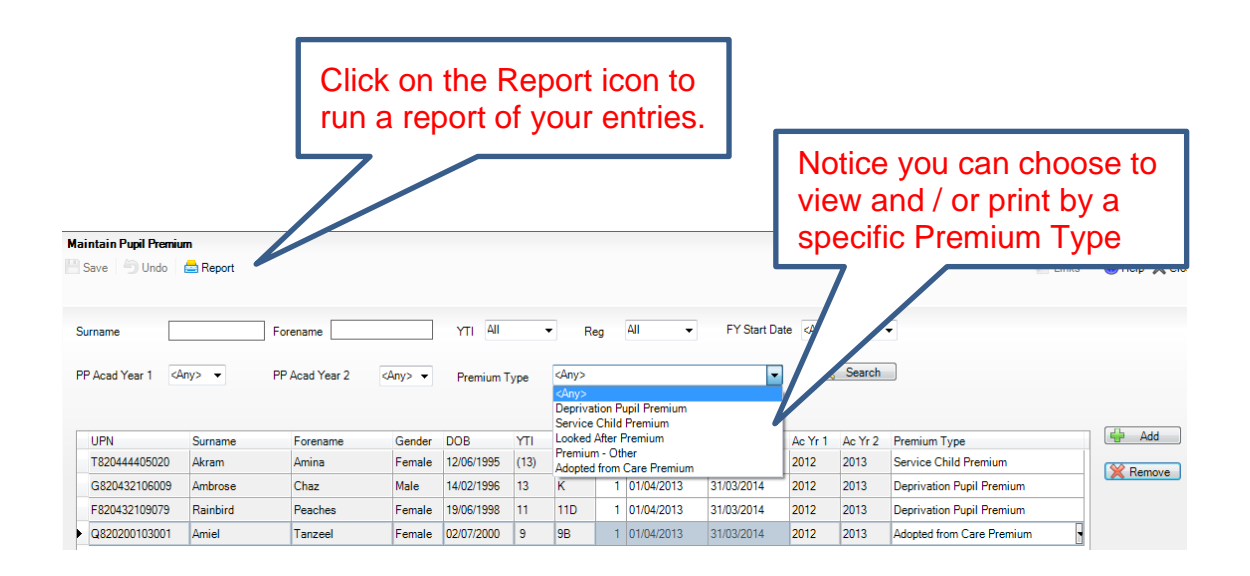

- 1. Select a **Destination Folder** by clicking on the magnifying glass.
- 2. Navigate to the required location for the report output.
- 3. Click the OK button to return to the Print Pupil Premium dialog.
- 4. Click the **Report** button to produce the report. The report is displayed in your web browser. Right click on the report and select Export to Microsoft EXCEL if required.

**Note:** You may find anomalies such as your import containing leavers. This should be expected as the DfE is working within a financial year, 1<sup>st</sup> April to 31<sup>st</sup> March and not in accordance with an academic year. You will therefore see students who left your school at the end of the summer term. Thereafter, in the next financial year the premium will travel with the student to their new school.